## How to Pull a Commencement Grad List in MyGeorgeFox

- 1. Log into MyGeorgeFox (my.georgefox.edu) using your GFU username and password.
- 2. Change top dropdown menu to Academic Department Homepage.

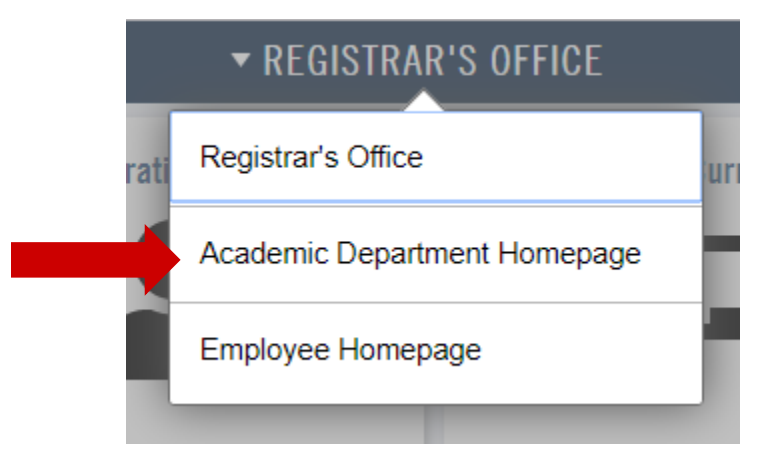

3. Select the Academic Department WorkCenter.

| ✓ ACADEMIC DEPARTMENT HOMEPAGE |                          |                         |                                |
|--------------------------------|--------------------------|-------------------------|--------------------------------|
|                                | Faculty/Staff/Admin Info | Student Information     | Academic Department WorkCenter |
|                                | Curriculum Management    | Major Counts Pivot Grid |                                |

4. Select Click Helpful Queries to expand. Then select GFU\_SR\_COMMENCEMENT\_UGRD.

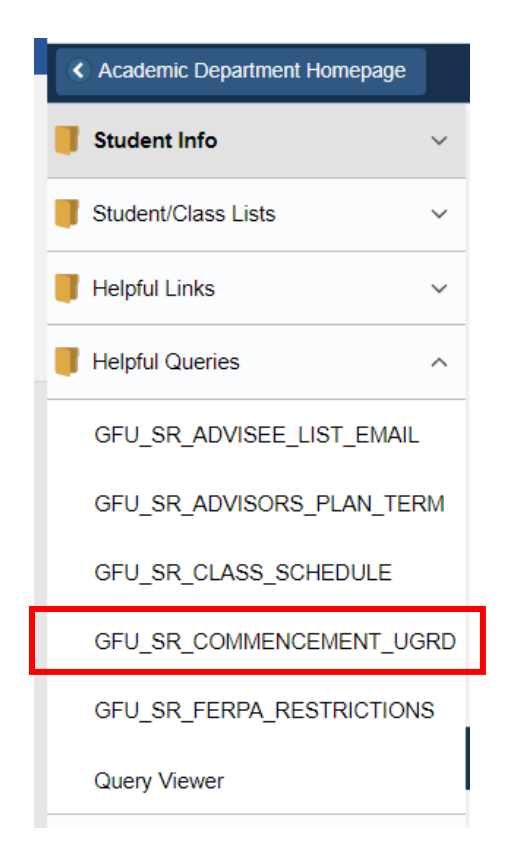

5. Enter the Event ID. If you don't know the Commencement Event ID for the term you want, look it up with the magnify glass - Search by: **Description** begins with [enter the year] – This should pull up applicable options.

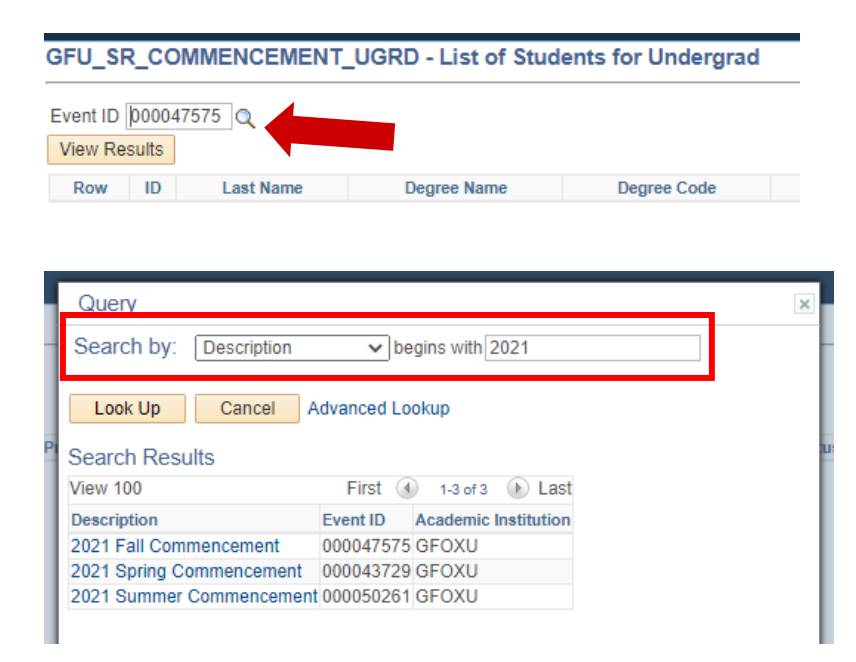

6. Click View Results – then you can download results in Excel Spreadsheet or other formats if needed.